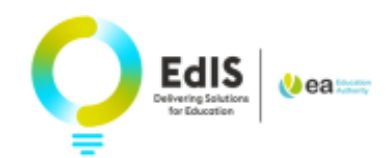

# Applying for your child's primary school place for September 2024

### LOGIN AND START YOUR APPLICATION

**1.** Enter your email address and password to login.

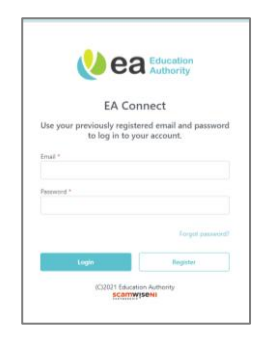

**2.** Read the Data Protection Statement, tick the confirmation box and select **Admissions** 

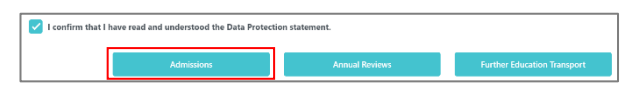

**Note**: If you applied for a Pre-School place in 2023 your child's name will appear on **the My Admissions Applications** page with the option to apply for a Primary place in 2024.

Select details, if necessary, e.g. address. You can also update your own details on the

My Information page.

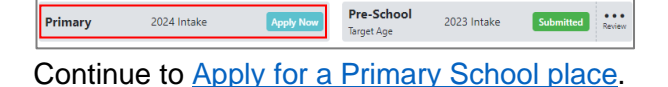

### To add your child's details to EA Connect for the first time:

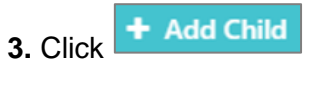

**4.** Enter the child's details, ensuring you **use the name on the birth certificate.** 

5. Select Use parent address to add your address to the child's details.

6. If the child does not live at your address

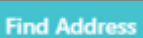

enter the **postcode** and use the function to select the appropriate address from the dropdown list. If the address is not available in **Find Address** click

Enter address manually and enter the address

7. Click the down arrow at Relationship to Child \* and select from the list

#### 8. Select Parental Responsibility

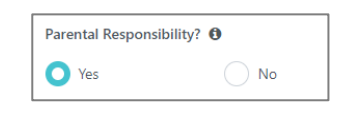

## Click for further information on Who possesses Parental Responsibility.

| 9. Clicł | Save                        |             |           |
|----------|-----------------------------|-------------|-----------|
|          | Matthew Smith<br>04-04-2020 |             |           |
|          | Edit child                  |             |           |
|          | Primary                     | 2024 Intake | Apply Now |

**Important**: Check your child's date of birth is correct as it determines the type of place(s) you can apply for. You can amend your child's details on the **My Admissions** 

Applications page by clicking

#### Contact Us

If you are experiencing any difficulties with your application online, please get in touch with <u>digital@eani.org.uk</u> For all other admission queries, please visit <u>Admissions Helpdesk | Education Authority Northern Ireland (eani.org.uk)</u>

### TO APPLY FOR A PRIMARY SCHOOL PLACE:

10. Click Apply Now

**11.** Read the information at **WHAT PLACES CAN I APPLY FOR**? To apply for a Primary

place, select

and

### **12.** Click the box(es) on the **Eldest child** questions, if applicable to your child

| Select if applicable:                                                                            |
|--------------------------------------------------------------------------------------------------|
| Cldest or only child in family (Please tick if the child is the eldest/only child of the family) |
| Cldest boy in family (Applicable for single sex schools)                                         |

# 13. Click the down arrow at Current School and select the current FundedPlaygroup/Nursery/Unit from the list. This

can also be found by typing the name of the Funded Playgroup/Nursery/Unit into the search box.

**Note**: If not applicable select '**Home/None**' or '**A Pre-School not listed or Paying for a Place**'.

14. Click Continue

On the **Your School Choices** page indicate the schools you wish to apply to, in order of preference.

**Note:** If you try to complete your application with less than 4 choices, you will receive a pop up advising you to have a minimum of 4 schools selected.

| 15 Click | + Add School |
|----------|--------------|
|          |              |

**16.** Click the down arrow and select your preferred school.

**17.** This can also be found by typing/partially typing the name of the school into the search box and/or scrolling through the dropdown list. Where schools have similar names please ensure you have selected the correct school.

**18.** Tick if a brother/sister currently attends the school and enter the name of the brother/sister

**Note**: If you haven't already read the Admissions Criteria or you wish to review it

again, you can select **bound of the Admissions Criteria document** for your chosen school to your device. This can be opened from your device without closing the online application.

**19.** In the box under **Please outline how your child meets the admissions criteria** ensure you indicate how your child meets the admission criteria for each school. If you need to include more than 3000 characters you can attach a separate document later in your application.

| <b>20.</b> Click | Save         |     |
|------------------|--------------|-----|
| 21. Click        | + Add School | and |

continue to add at least 3 more schools

**22.** Click Continue when all schools have been added

**Note**: It is strongly recommended to select at **least 4** schools as there is no guarantee that your child will be allocated their first preference.

If you choose an Irish Medium school/unit, a pop-up notification will advise you the school has Irish and English provision (if applicable). If you also want your child to be considered for the English provision you must add the school again, separately, on your application.

You have selected a school that has an Irish Medium Unit and also has English provision. If you wish to list both the Irish and English units of this school, you will need to add these separately on your application, in your order of preference.

St Francis' PS (Lurgan)

St Francis' PS (Lurgan) Irish Medium Unit

If you have selected an Integrated school as a school choice, you will receive the following question:

**Contact Us** 

If you are experiencing any difficulties with your application online, please get in touch with <u>digital@eani.org.uk</u> For all other admission queries, please visit <u>Admissions Helpdesk | Education Authority Northern Ireland (eani.org.uk)</u>

| Some of the schools you have selected require additional information. We will only share relevant information with each school / EA. |  |
|----------------------------------------------------------------------------------------------------|--|
| Select one option to indicate the community your child belongs to: *                                                                 |  |
| Protestant community                                                                                                    |  |
| Roman Catholic community                                                                                                    |  |
| O None / Other                                                                                                    |  |

The preference order of schools can be

changed by clicking on beside the school name and dragging to the required place. You can click on a school name to edit contents or remove a school.

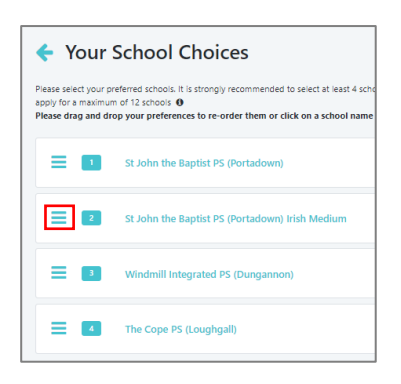

**23**. Click **Yes** to confirm the change of preference.

24. Click Continue

A banner message will briefly appear to confirm a new preference order has been saved.

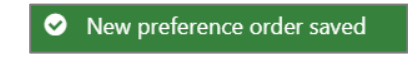

### **DOCUMENTS UPLOAD**

Upload supporting documents as part of the admissions criteria. A birth certificate is required for every child.

**25.** Click

+ Add Document

**26.** Select **Document Type** from the dropdown

| ſ | Document Type *         |
|---|-------------------------|
|   | Select document type    |
|   | Calast descendants have |
| 1 | Select document type    |
| 1 | Birth Certificate       |
| 1 | Proof of Address        |
| 1 | Proof of Eldest Child   |
| 1 | Other                   |
| _ |                         |

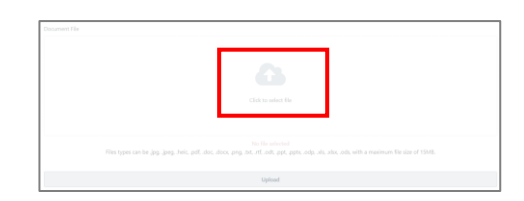

**28.** Choose a file from browser, or on a mobile, take a photo or choose one from photo gallery.

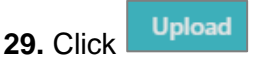

**Note**: A preview is available for images or pdf documents. This is not available with MS Office documents.

| <b>30.</b> Click + Add Another Document                  |
|----------------------------------------------------------|
| and add further documents as required                    |
| <b>31.</b> Click                                         |
| <b>32.</b> Select Yes to confirm all documents uploaded. |

A message will appear on the screen to advise that all relevant sections have been completed but the application has not yet been submitted.

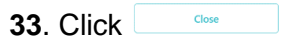

**34.** Review **Application Summary** to ensure all information is correct before submitting.

A copy of the application may be exported by clicking export to PDF

You can edit any section by clicking

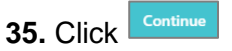

**36.** Read **Terms and Conditions** and tick to confirm details are correct:

| The details provided | are correct to the best of my knowledge and I agree to the terms and conditions. |
|----------------------|----------------------------------------------------------------------------------|
| 37. Select           | Submit                                                                           |

### Contact Us

27. Click to select file

If you are experiencing any difficulties with your application online, please get in touch with <u>digital@eani.org.uk</u> For all other admission queries, please visit <u>Admissions Helpdesk | Education Authority Northern Ireland (eani.org.uk)</u> Note: The application is not valid until it has been submitted. Remember to submit by the closing date of 12 noon on Friday 26 January 2024. You will not be able to click Submit after the closing date/time.

You will receive notification immediately on the portal when you submit your application.

An email will also be sent to the registered email address confirming submission of your application.

| <b>38</b> . C | lick             | Back t       | o My Appli              | cations | or      |                 |
|---------------|------------------|--------------|-------------------------|---------|---------|-----------------|
| Back          | to Ap            | oplicatio    | o <mark>n Sum</mark> ma | ry      |         |                 |
|               | Edit chi         | l <u>d</u> 🖋 |                         |         |         |                 |
|               | Prima<br>Primary | ary<br>1     | 2024 Intake             | Sul     | omitted | • • •<br>Review |
|               |                  |              |                         |         |         |                 |

### EDIT APPLICATION

Applications can be edited from the '**My Admissions Applications'** page on the portal until the closing date.

If your application has been submitted:

**39.** Click on the three dots on the grey card under your child's details and select **View Summary**. This will enable you to view a summary of your application (<u>if application</u> <u>has been submitted</u>) and edit any changes required.

| 04-04-2020   |             |           |                     |
|--------------|-------------|-----------|---------------------|
| Edit child 🥒 |             |           |                     |
| Primary 1    | 2024 Intake | Submitted | Review              |
|              |             |           | Application Actions |
|              |             |           | View Summary        |

If your application has <u>not been submitted</u>, you will not be able to select view summary from the three dots.

**40.** Click Edit Application to complete and submit your application

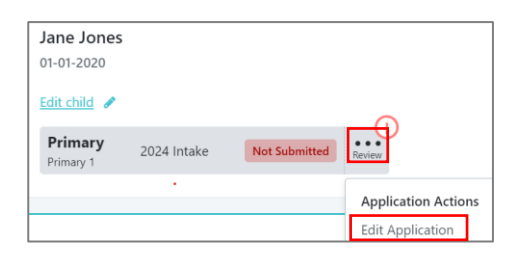

It is not a valid application until it is submitted.

Applications can be submitted until **12 noon** on **26 January 2024**. Documents may be added until **4pm on 31 January 2024**.

### **EDIT CHILD DETAILS**

**41.** To edit the child's details i.e. home address click *Edit child*. Forename and Date of Birth are greyed out and cannot be edited.

**Note**: Where an address changes after the application closing date, school(s) will consider the address recorded at the closing date. This may be relevant where home address is referred to in the admissions criteria.

### **EDIT YOUR INFORMATION**

You may wish to edit your contact information during the Admissions process e.g. if you move to a new address

- 42. Click My Information
- 43. Edit contact information as required
- 44. Click Update

The following message will appear:

Your details have been updated.

**Contact Us** 

If you are experiencing any difficulties with your application online, please get in touch with <u>digital@eani.org.uk</u> For all other admission queries, please visit <u>Admissions Helpdesk | Education Authority Northern Ireland (eani.org.uk)</u>